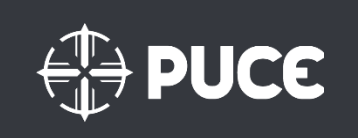

# Pontificia Universidad Católica del Ecuador

Instructivo de usuario

Versión: 1.0

13 de octubre del 2018

Manual de usuario de Impresión

### Introducción:

Las transacciones del sistema tienen la opción de impresión inmediata desde la misma ventana de SAP para los diferentes reportes que SAP proporciona. Se trabajará con la impresora LOCAL que tomará los puntos de impresión que tiene por defecto configurado la máquina del usuario.

## **Objetivo General:**

• Proporcionar una forma de impresión rápida de los diferentes reportes/transacciones SAP.

### Transacciones

1. Ingreso al sistema SAP

### A. Ingresar al reporte al que se desea imprimir.

### Ejemplo: Transacción CJI3

| =                                                |                        |                                                          |                  |                                     |                                   |                        |                |         |        |        |         |      |         |  |  |  |  |  |  |  |  |
|--------------------------------------------------|------------------------|----------------------------------------------------------|------------------|-------------------------------------|-----------------------------------|------------------------|----------------|---------|--------|--------|---------|------|---------|--|--|--|--|--|--|--|--|
| < 5                                              | P                      |                                                          |                  | Visua                               | aliz.partidas inc                 | dividua                | les de ca      | stes.re | ales p | .proye | ectos   |      |         |  |  |  |  |  |  |  |  |
|                                                  |                        | ✓ Documento Registro n                                   | naestro Solio    | citud de o                          | corrección @                      |                        | A              | Ŧ       | #      | 畷      | 闘       | Σ    | Σ∕Σ     |  |  |  |  |  |  |  |  |
| Variante v<br>Objeto<br>Clase de c<br>Fecha cont | visua<br>coste<br>cab. | liz. 1SAP<br>PRO PRUEBA1<br>4102020003 A<br>01.10.2018 A | 520301<br>31.10. | 10099<br>.2018                      | Fecha doc./<br>kkk<br>TRADUCCIONE | Objeto<br>S            | o/Cl.co        | ste/1   | Valor  |        |         |      |         |  |  |  |  |  |  |  |  |
| Fecha doc.                                       | CIO                    | Objeto                                                   | Cl.coste         | Σ                                   | Val/Mor                           | .so.CO                 | MSoCO          | Σ       |        | Va     | alor/MT | rans | MonT    |  |  |  |  |  |  |  |  |
| 05.10.2018                                       | PEP                    | QAUF0001-AADM                                            | 4102050001       |                                     |                                   | 6,00-                  | USD            |         |        |        | 6       | ,00- | 00- USD |  |  |  |  |  |  |  |  |
| 05.10.2018                                       | PEP                    |                                                          |                  |                                     |                                   | 6,00                   | USD            |         |        |        | (       | 5,00 | USD     |  |  |  |  |  |  |  |  |
| 06.10.2018                                       | PEP                    |                                                          |                  |                                     |                                   | 10,00-                 | USD            |         |        |        | 10      | ,00- | USD     |  |  |  |  |  |  |  |  |
| 06.10.2018                                       | PEP                    |                                                          |                  |                                     |                                   | 10,00                  | USD            |         |        |        | 10      | 0,00 | USD     |  |  |  |  |  |  |  |  |
| 12.10.2018                                       | PEP                    |                                                          |                  |                                     |                                   | 89,60-                 | USD            |         |        | 89,60- |         |      | USD     |  |  |  |  |  |  |  |  |
|                                                  |                        | QAUF0001-AADM                                            | 5                | $\mathcal{T}_{i} = \mathcal{T}_{i}$ |                                   | 89,60-                 | USD            | •       |        |        | 89      | ,60- | USD     |  |  |  |  |  |  |  |  |
| 05.10.2018                                       | PEP                    | QAUF0001-VVTS                                            | 4102020003       |                                     |                                   | 8,00-                  | USD            |         |        |        | 8       | ,00- | USD     |  |  |  |  |  |  |  |  |
| 05.10.2018                                       | PEP                    |                                                          |                  |                                     |                                   | 8,00                   | USD            |         |        |        | 8       | 8,00 | USD     |  |  |  |  |  |  |  |  |
| 06.10.2018                                       | PEP                    |                                                          |                  |                                     |                                   | 6,00-                  | USD            |         |        |        | 6       | ,00- | USD     |  |  |  |  |  |  |  |  |
| 12.10.2018                                       | PEP                    |                                                          |                  |                                     |                                   | 80,00-                 | USD            |         |        |        | 80      | -00, | USD     |  |  |  |  |  |  |  |  |
| 05.10.2018                                       | PEP                    |                                                          | 4102050006       |                                     |                                   | 600,00                 | USD            |         |        |        | 600     | 0,00 | USD     |  |  |  |  |  |  |  |  |
| 05.10.2018                                       | PEP                    |                                                          |                  |                                     | 90.0                              | 00,00-                 | USD            |         |        |        | 90.000  | ,00- | USD     |  |  |  |  |  |  |  |  |
| 06.10.2018                                       | PEP                    |                                                          |                  |                                     |                                   | 26,79-                 | - USD 26,79- 0 |         |        |        |         |      | USD     |  |  |  |  |  |  |  |  |
| 06.10.2018                                       | PEP                    |                                                          |                  |                                     | (                                 | 5 <mark>00,0</mark> 0- | USD            |         |        |        | 600     | ,00- | USD     |  |  |  |  |  |  |  |  |
| 06.10.2018                                       | PEP                    |                                                          |                  |                                     | 1.0                               | 00,00-                 | USD            |         |        |        | 1.000   | ,00- | USD     |  |  |  |  |  |  |  |  |

### B. Ejecutar la impresión desde la trx que se desea imprimir.

Dar click en el botón IMPRIMIR.

Algunas ventanas tienen en la pantalla el icono de impresión. En estos casos se debe dar click

| er | el | icono | ę | 3 |   |   |   |                 |                        |                          |                           |            |   |      |              |   |
|----|----|-------|---|---|---|---|---|-----------------|------------------------|--------------------------|---------------------------|------------|---|------|--------------|---|
| Ξ  |    |       |   |   |   |   |   |                 |                        |                          |                           |            |   | < 6  |              | × |
|    | <  | SAP   |   |   |   |   |   |                 | Cuentas de mayor, list | a de partidas individual | es Vista LM               |            |   |      |              |   |
|    |    |       | ~ | к | < | > | к | Visualizar doc. | Modificar documento    | Modificación en masa     | Datos maestros de cuentas | Más $\vee$ | Q | ⊲⁺ 🖶 | i: Finalizar |   |
|    |    |       |   |   |   |   |   |                 |                        |                          |                           |            |   |      | -            |   |

ó en algunas ventas se debe dar click en el icono de *Más* y buscar la opción de *Imprimir.* 

| =                  |       |                             |              |          |                      |          |          |          |         |                |        |          |                 | <             | £   _       | ⊡ ×     |
|--------------------|-------|-----------------------------|--------------|----------|----------------------|----------|----------|----------|---------|----------------|--------|----------|-----------------|---------------|-------------|---------|
| < S                | AP    |                             |              | Visu     | aliz.partidas indivi | duales d | le cstes | reales p | .proyec | tos            |        |          |                 |               |             |         |
|                    |       | ✓ Documento Registro r      | naestro Soli | citud de | corrección 🔍         | 7        | 1 T      |          | 睗       | <del>暍</del> Σ | ۶∕۲    | <u>+</u> | Más 🗸           | Q             | i: Fina     | alizar  |
|                    |       |                             |              |          |                      |          |          |          |         |                |        |          | Tratamiento de  | textos        | (Ctrl+Shi   | ft+F8)  |
| Variante           | visua | liz. 1SAP                   |              |          | Fecha doc./Ob        | jeto/Cl  | .coste   | /Valor   |         |                |        |          | Hoja de cálculo | del coste     | (Ctrl+Shi   | ift+F7) |
| Objeto<br>Clase de | coste | PRO PRUEBA1<br>4102020003 A | . 52030:     | 10099    | TRADUCCIONES.        |          |          |          |         |                |        |          | Análisis ABC    |               | (Ct         | rl+F1)  |
| Fecha con          | tab.  | 01.10.2018 A                | 31.10        | 2018     |                      |          |          |          |         |                |        |          | Dracentecián pr | e lieu in e s | (Obl. Obi8  |         |
|                    |       |                             |              |          |                      |          |          |          |         |                |        |          | Presentacion pr | eliminar      | (Ctri+Shift | ++10)   |
| Fecha doc.         | CIO   | Objeto                      | Cl.coste     | Σ        | Val/Mon.sc           | CO MS    | 2 OOc    |          | Valo    | or/MTran       | s MonT | L        | Imprimir        |               | (0          | trl+P)  |
| 05.10.2018         | PEP   | QAUF0001-AADM               | 4102050001   |          | 6                    | ,00- USE | )        |          |         | 6,00           | - USD  |          | Cancelar        |               |             | (F12)   |
| 05.10.2018         | PEP   |                             |              |          | (                    | 6,00 USE | )        |          |         | 6,0            | USD    |          | Lista           |               |             | >       |
| 06.10.2018         | PEP   |                             |              |          | 10                   | ,00- USE | )        |          |         | 10,00          | - USD  |          | Tratar          |               |             |         |
| 06.10.2018         | PEP   |                             |              |          | 1(                   | 0,00 USE | )        |          |         | 10,0           | USD    |          | Tatai           |               |             |         |
| 12.10.2018         | PEP   |                             |              |          | 89                   | ,60- USE | )        |          |         | 89,60          | - USD  |          | Pasar a         |               |             | >       |
|                    |       | QAUF0001-AADM               | 3            | ÷        | 89                   | ,60- USC | • •      |          |         | 89,60          | - USD  |          | Opciones        |               |             | >       |
| 05.10.2018         | PEP   | QAUF0001-VVTS               | 4102020003   |          | 8                    | ,00- USE | )        |          |         | 8,00           | - USD  |          | Detalles        |               |             | >       |
| 05.10.2018         | PEP   |                             |              |          | 1                    | 3,00 USE | )        |          |         | 8,0            | USD    |          | Detailes        |               |             |         |
| 06.10.2018         | PEP   |                             |              |          | 6                    | ,00- USE | )        |          |         | 6,00           | - USD  |          | <u>E</u> ntorno |               |             | >       |
| 12.10.2018         | PEP   |                             |              |          | 80                   | ,00- USE | )        |          |         | 80,00          | - USD  |          | Sistema         |               |             | >       |
| 05.10.2018         | PEP   |                             | 4102050006   |          | 600                  | 0,00 USE | )        |          |         | 600,0          | USD    |          | Avuda           |               |             | >       |
| 05.10.2018         | PEP   |                             |              |          | 90.000               | ,00- USE | )        |          | 90      | 0.000,00       | - USD  |          | Ayuuu           |               |             | ĺ.      |
| 06.10.2018         | PEP   |                             |              |          | 26                   | ,79- USE | )        |          |         | 26,79          | - USD  |          | Configuración y | acciones      | de SAP      | >       |
| 06.10.2018         | PEP   |                             |              |          | 600                  | ,00- USE | )        |          |         | 600,00         | - USD  |          |                 |               |             |         |
| 06.10.2018         | PEP   |                             |              |          | 1.000                | ,00- USE | )        |          |         | 1.000,00       | - USD  |          |                 |               |             |         |

Inmediatamente después aparece un pop-up para colocar los valores de impresión.

#### C. Seleccionar parámetros de impresión.

En la ventana de parámetro de impresión se debe seleccionar primero el campo Dispositivo de salida local **"LOCL".** 

| =                                        | Imprimir lista LVA            | × |
|------------------------------------------|-------------------------------|---|
| Dispositivo salida:<br>* Ctd.ejemplares: |                               |   |
| Área de páginas                          |                               |   |
| Todo                                     |                               |   |
| Pág.                                     | 0 A 0                         |   |
|                                          |                               |   |
| Propiedades                              |                               |   |
| Evento de salida:                        | A continuación solo SPOOL SAP |   |
|                                          |                               |   |
|                                          |                               |   |
|                                          | ⊘ Atributos ⊗                 | i |

y luego presionar ENTER, donde aparecerá la siguiente ventana.

| ≡          |                     | Imprim               | ir lista LVA |           |       |   |
|------------|---------------------|----------------------|--------------|-----------|-------|---|
| ſ          | Dispositivo salida: | LOCL                 |              |           |       |   |
| Área de pá | iginas              |                      |              |           |       |   |
| Todo       | )                   |                      |              |           |       |   |
| Pág.       | (                   | D                    | A 0          |           |       |   |
|            |                     |                      |              |           |       |   |
| Propiedad  |                     |                      |              |           |       |   |
|            | ≡                   |                      | Información  |           | ×     |   |
|            | Edición f           | fijada en "X_65_132" |              | ۲<br>د    |       |   |
|            |                     |                      |              |           |       | i |
|            |                     |                      |              |           |       |   |
|            |                     |                      |              | Continuar | Ayuda |   |

Se debe presionar el botón "**Continuar**". Luego se debe seleccionar la impresora en la cual se desea imprimir.

| <    | SAP                                       |                        |                                       | Visualiz partida        | s indiv | iduale | s de c | stes.n | oales | p.proy | ectos |   |    |   |       |
|------|-------------------------------------------|------------------------|---------------------------------------|-------------------------|---------|--------|--------|--------|-------|--------|-------|---|----|---|-------|
|      | ✓ Doc                                     | umento                 | Registro maestro                      | Solicitud de corrección | Q       | V      | ۸      | Ŧ      | a     | 賜      | 帮2    | Σ | 54 | ± | Más 🗸 |
| =    |                                           |                        | Imprimir lista                        | LVA .                   |         |        |        |        | ×     |        |       |   |    |   |       |
|      | Dispositivo salida:<br>*impresora Windows | LOCL<br>Microsoft      | Print to PDF                          |                         |         |        |        | ¥.     |       |        |       |   |    |   |       |
| Årei | *Cid ejemplares.<br>a de páginas          | Erwiar a               | OneNote 16                            |                         |         |        |        |        |       |        |       |   |    |   |       |
| 0    | ● Todo<br>) Pág.                          | Microsoft<br>Microsoft | t Print to PDF<br>t XPS Document Witt | er                      |         |        |        |        |       |        |       |   |    |   |       |
| Pro  | piedades                                  |                        |                                       |                         |         |        |        |        |       |        |       |   |    |   |       |
|      | Evento de salida:                         | A continu              | ación solo SPOOL S                    | ар ~                    |         |        |        |        |       |        |       |   |    |   |       |

Validar que el campo de salida tenga el valor de salida: "Inmediatamente".

| < SAP                                              |                  | Visualiz.partidas       | s indivi | duale    | s de c | stes.r | eales | p.proye | ectos |   |     |          |       |   |
|----------------------------------------------------|------------------|-------------------------|----------|----------|--------|--------|-------|---------|-------|---|-----|----------|-------|---|
| → Documento                                        | Registro maestro | Solicitud de corrección | ୍ଦ୍      | $\nabla$ | æ      | Ŧ      | 8     | 畷       | 體     | Σ | Σ/۲ | <u> </u> | Más 🗸 | C |
| =                                                  | Imprimir lista   | LVA                     |          |          |        |        | ×     |         |       |   |     |          |       |   |
| Dispositivo salida:                                |                  |                         |          |          |        |        |       |         |       |   |     |          |       |   |
| *Impresora Windows: Microsof<br>*Ctd.ejemplares: 1 | t Print to PDF   |                         |          |          |        | ~      |       |         |       |   |     |          |       |   |
| Área de páginas                                    |                  |                         |          |          |        |        |       |         |       |   |     |          |       |   |
| <ul> <li>Todo</li> <li>Pág.</li> </ul>             | A                | 0                       |          |          |        |        |       |         |       |   |     |          |       |   |
|                                                    |                  | + <b>†</b> ;;           |          |          |        |        |       |         |       |   |     |          |       |   |
| Propiedades                                        | amente           | ~                       |          |          |        |        |       |         |       |   |     |          |       |   |
|                                                    |                  | _                       |          |          |        |        |       |         |       |   |     |          |       |   |
|                                                    |                  |                         |          | Atrib    |        |        | ī     |         |       |   |     |          |       |   |

Debe salir el siguiente mensaje que confirma que salió el mensaje de impresión.

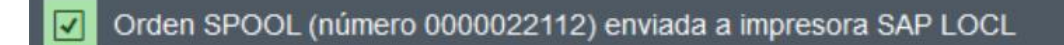

Además, se tiene la opción de imprimir en una hoja las dos caras, para ese se debe seleccionar el dispositivo de salida: **DUPLEX.** Después continuar con los mismos pasos del dispositivo LOCL.

|   |                                                                         |                                                    | <u> </u>   |                        |                                                                                             |              | < 6                |
|---|-------------------------------------------------------------------------|----------------------------------------------------|------------|------------------------|---------------------------------------------------------------------------------------------|--------------|--------------------|
| < | SAP                                                                     | Visualiz.partidas indi                             | =          | Pa                     | arámetro SPOOL: Nombre de un disp                                                           | oositivo (1) | 3 Entradas enconti |
|   | Dispositivo salida:<br>*Impresora Windows:<br>*Ctd.ejemplares;          | Imprimir lista LVA DUPLEX Microsoft Print to PDF 1 | Restricció | Nom.br<br>DPLX<br>LOCL | ۲<br>۲ ای ای ۲ ۲<br>۲ Localización o mensaje de estado<br>Reispieldrucker Mit SPAD annassen |              |                    |
|   | Área de páginas<br>• Todo<br>• Pág.<br>Propiedades<br>Evento de salida: | 0 A 0                                              |            |                        |                                                                                             |              |                    |
|   |                                                                         |                                                    | 3 Entrada  | as encontr             | radas                                                                                       |              | 1                  |
|   |                                                                         |                                                    | $\odot$    | Atributo               | os 🛞 i                                                                                      |              |                    |